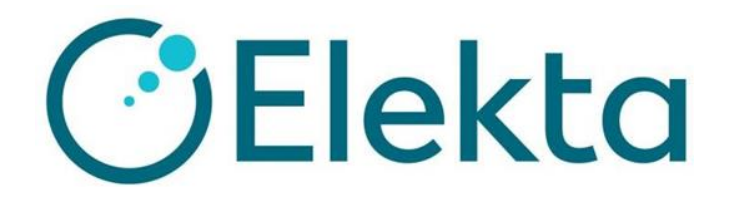

# QA・ビームデータ測定時の Linac 周辺機器の操作手順 ~Clinincal モード~

# 目次

| 1.  | はじめに                  | 3  |
|-----|-----------------------|----|
| 2.  | Linac System のスタートアップ | 4  |
| 3.  | MOSAIQ                | 10 |
| 3.1 | ログイン                  | 10 |
| 3.2 |                       | 10 |
| 3.4 | . 照射するフィールドの選択        | 12 |
| 3.5 | 5. ガントリー・カウチ・コリメータの移動 | 14 |
| 3.6 | 5. カウチ位置のオーバーライド      | 15 |
| 3.7 | '. 照射                 | 16 |
| 3.8 | 3. 照射の記録の操作           | 17 |
| 3.9 | ). フィールドのリストア         | 18 |
| 3.1 | 0. フィールドのエネルギー変更      | 19 |
| 4.  | Stored beam への登録      | 21 |
| 5.  | 装置のシャットダウン            | 23 |

#### 1. はじめに

本資料は、Clinincal モードにおける QA・ビームデータ測定時の Linac 周辺機器の操作手順を簡単にまとめたものです。

実際の患者様への照射に関わる手順を説明した資料ではありません。 またユーザーガイドに置き換わるものではございません。この資料は補助的なものとして、 詳細は正式なマニュアルをご参照ください

ご不明な点がありましたら、エレクタケアサポートセンターへお問い合わせください。

お問い合わせ番号:0120-659-043

メールアドレス:SoftwareService-Japan@elekta.com

# 2. Linac System のスタートアップ

装置のスタートアップに関しては以下の手順で実施ください。 装置の構成によって電源の立ち上げ方は異なる場合がございます。 詳細は担当のスタッフにご確認ください。

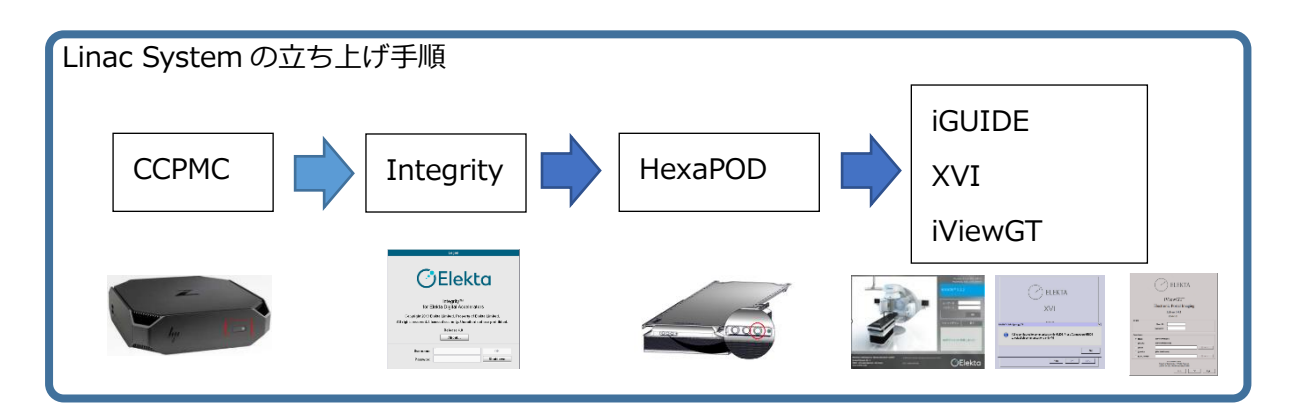

 Consolidated Computing Platform Management Computer (以下 CCPMC) の CCPMC の電源スイッチを押します。CCPMC を立ち上げることにより Integrityの仮想マシンも自動的に立ち上がります。

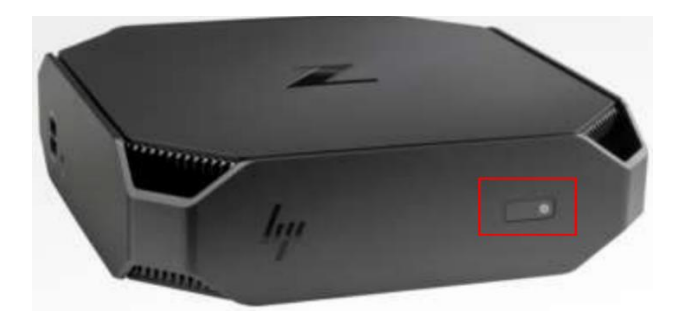

- ② CCPMC 通電後、数分で Integrity の画面が表示されます。
- ③ Integrity の Standby 画面から「Reboot」をクリックします。

| tatus                   |                                        |
|-------------------------|----------------------------------------|
| Linac state:            | Not initialized                        |
| Current time:           | Friday, 10:40:55                       |
| Daily routine maintenan | ce: 23:00:00                           |
| Next scheduled reboot:  | Not sche dule d                        |
| NB. The system will not | reboot at the scheduled reboot time if |

④ Console Start window でシステムテスト終了後、ログイン画面に移ります。

| File System                                                                                                    | Control System Self-Confidence Test |
|----------------------------------------------------------------------------------------------------|-------------------------------------|
| Windows Boot Status File lategeity                                                                                                    | Linac Control System                |
| Optimization O Free Space                                                                                                    | TOP:IP Communications               |
| Hard Disk Verification     Contral Backup Server                                                                                                    | Linac Interface Board               |
|                                                                                                    | Coesters                            |
| Database Checks                                                                                                    | Indexapt                            |
| Cital Polariase metary                                                                                                    | Secled Link instation Deard         |
| Barban Charda                                                                                                    | LCD Dose Meeiter                    |
| Linac Console Backages                                                                                                    | Battery Backup                      |
| -                                                                                                    | MLC Pourse Gaubber                  |
|                                                                                                    | Control System Software             |
|                                                                                                    | Operational Image Loaded            |
|                                                                                                    | Database Integrity                  |
| to the state of the state of th                 |                                     |
| <ul> <li>Provincia Broynes.</li> <li>Provincia Broynes.</li> <li>Provincia Broynes.<th></th></li></ul> |                                     |
| 2 % # =                                                                                                    | 90                                  |

⑤ Integrityのログイン画面が表示されるので、Integrityにログインします。
 治療機の操作モードには、クリニカルモードとサービスモードがありますが、
 MOSAIQに登録されたビームを照射する場合はクリニカルモードでログインします。

|                                                                                                    | екса                                                                           |
|----------------------------------------------------------------------------------------------------|--------------------------------------------------------------------------------|
| -                                                                                                    |                                                                                |
| Integri                                                                                               | ty™                                                                            |
| for Elekta Digita                                                                                     | Accelerators                                                                   |
|                                                                                                    |                                                                                |
| Copyright 2019 Elekta Limited.                                                                        | Property of Elekta Limited.                                                    |
| Copyright 2019 Elekta Limited.<br>All rights reserved. Licensed use on                                | Property of Elekta Limited.<br>ly. Unauthorized use prohibited.                |
| Copyright 2019 Elekta Limited.<br>All rights reserved. Licensed use on<br>Release                     | Property of Elekta Limited.<br>ly. Unauthorized use prohibited.                |
| Copyright 2019 Elekta Limited.<br>All rights reserved. Licensed use on<br>Release                     | Property of Elekta Limited.<br>ly. Unauthorized use prohibited.<br>e 4.0       |
| Copyright 2019 Elekta Limited.<br>All rights reserved. Licensed use on<br>Release<br>Abou             | Property of Elekta Limited.<br>ly. Unauthorized use prohibited.<br>e 4.0<br>ut |
| Copyright 2019 Elekta Limited.<br>All rights reserved. Licensed use on<br>Release<br>Abou             | Property of Elekta Limited.<br>ly. Unauthorized use prohibited.<br>e 4.0<br>at |
| Copyright 2019 Elekta Limited.<br>All rights reserved. Licensed use on<br>Release<br>Abou<br>Username | Property of Elekta Limited.<br>ly. Unauthorized use prohibited.<br>e 4.0<br>at |

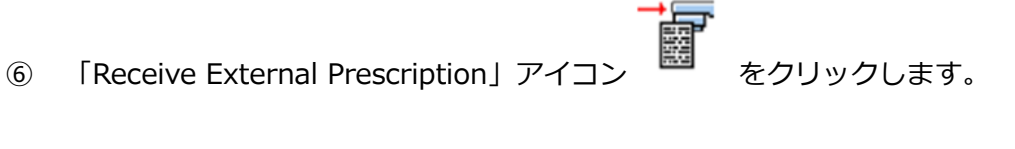

| Closed            | × |   | 75 | 7 |      |       | <u>a</u> |      |
|-------------------|---|---|----|---|------|-------|----------|------|
| Reset Required    | - |   |    | - | <br> |       | _        | 1.44 |
| All Interlocks On | 2 | - | ø  |   |      | , San | r B      | 1.5  |

⑦ リニアックステータスが Preparatory になったことを確認します。

| Preparatory                        |   | 1 |   |   |   |       |  |  |
|------------------------------------|---|---|---|---|---|-------|--|--|
| Field Incomplete All Interlocks On | ? | T | * | 商 | 5 |       |  |  |
|                                    |   |   |   |   |   | super |  |  |

 ⑧ 治療室に入り、ハンドヘルドコントローラ(HHC)の「Reset motors」ボタン (下図の⑧)を押し治療室内のモータをリセットします。

ハンドヘルドコントローラ (HHC)

ハンドヘルドコントローラ(HHC) Type2

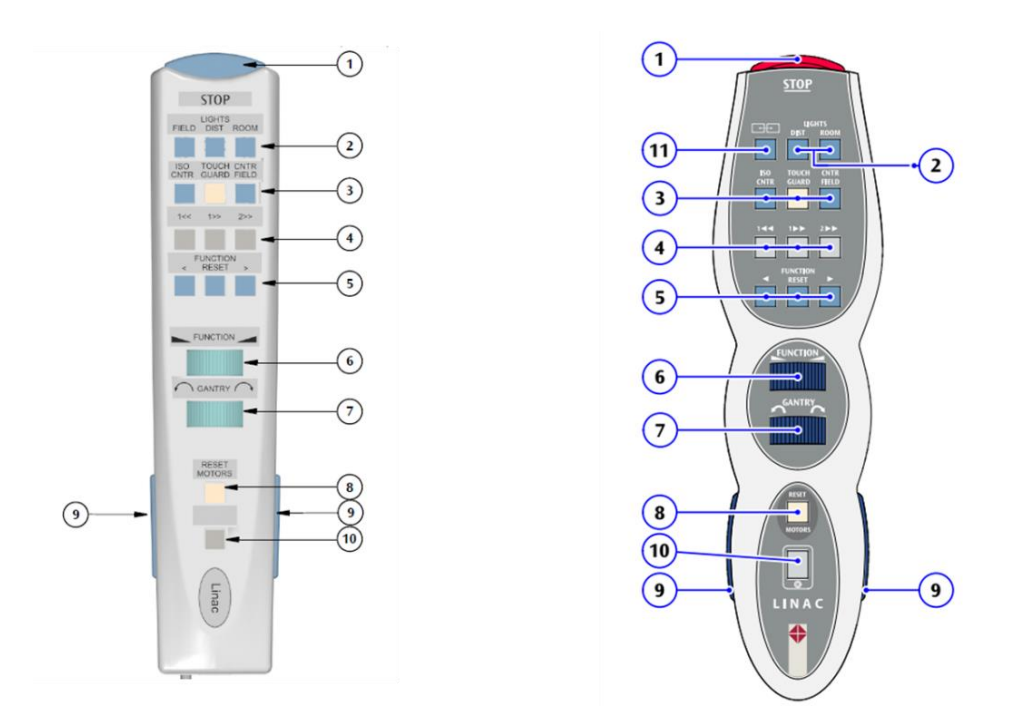

Harmonyの場合は、下図のHHCで②を押してください。

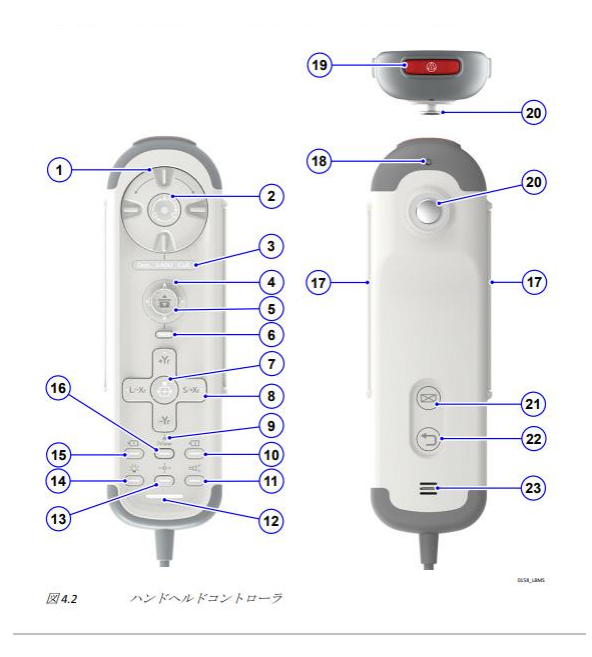

⑨ HexaPOD がある場合は電源を立ち上げます。電源ボタンを ON すると電源 LED が点灯します。

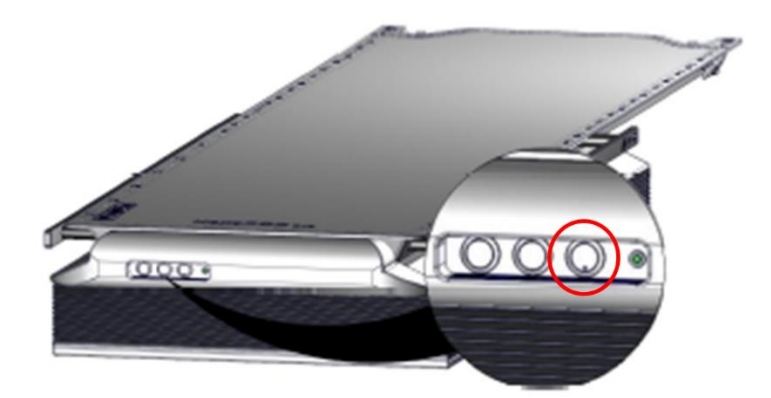

- ⑩ iGUIDE、XVI、iViewGTのPCを立ち上げます。
- ① CCPMC にインストールされている MOSAIQ のアプリケーション <sup>Mosaiq</sup> を立 ち上げ、ログインします。
- <sup>①</sup> iGUIDE にログイン後、システム概要ウィンドウで「すべてのサブシステムに接続する」アイコンをクリックし、他システムと連携を取ります。

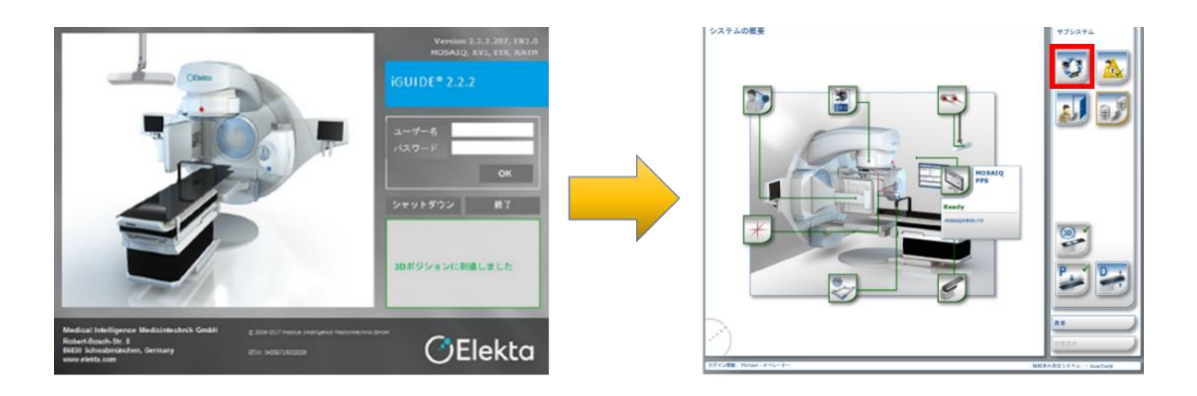

※下図のポップアップが出た場合は、カウチの上面を DRIVE ポジションの位置に移動させる必要があります。イネーブルスイッチボードの①と②のボタンを同時に押します。

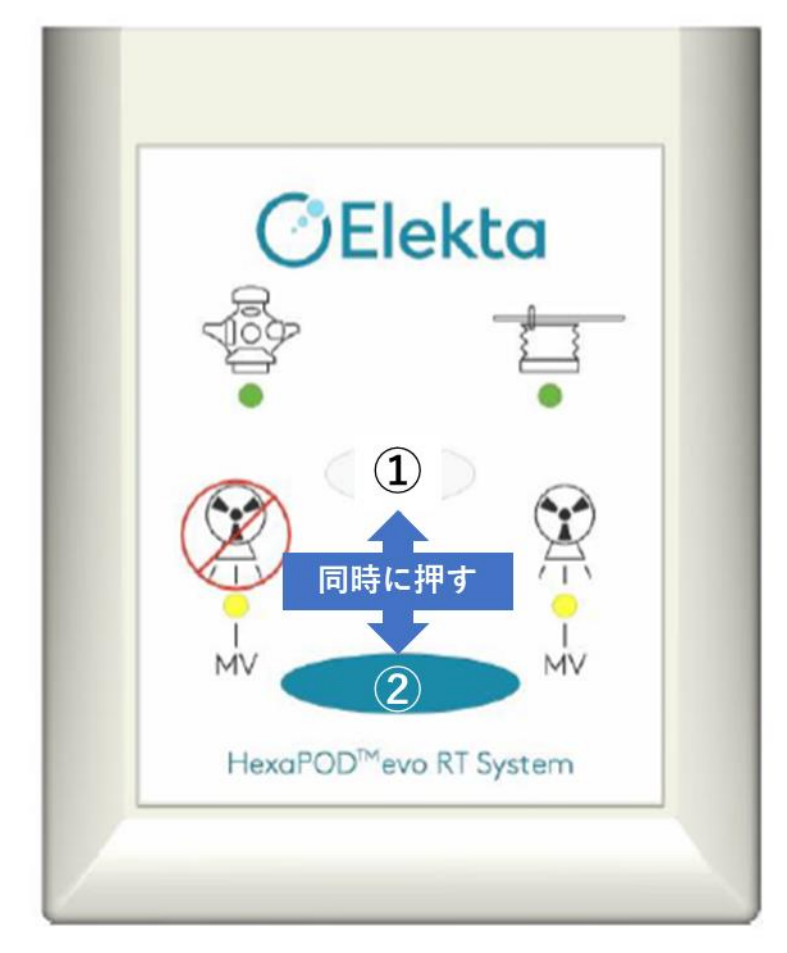

③ XVI 上で確認画面が表示されます。iGUIDE との接続確立後 OK をクリックし、
 XVI にログインします。

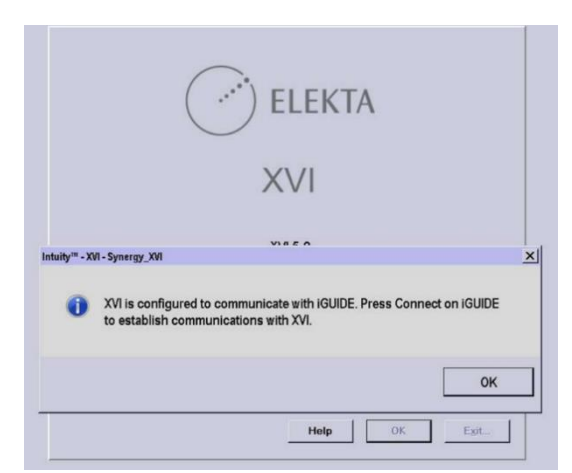

⑭ iViewGT にログインします。

|                       | ELEKTA                                                                                                    |
|-----------------------|----------------------------------------------------------------------------------------------------|
|                       | iViewGT™                                                                                                    |
|                       | Electronic Portal Imaging                                                                                               |
|                       | Release 3.4.1                                                                                                    |
| Login                 | 1514746.01                                                                                                    |
|                       | Beer ID.<br>Eassword:                                                                                                   |
| Database              |                                                                                                    |
| © BICOM:              | d:Yview/dicendb                                                                                                    |
| C Other.<br>C Service | (No detabase)                                                                                                    |
| C ACAL Mode           |                                                                                                    |
|                       | © 2214 Exitia Linitia<br>Property of Data Linitia. Al Topica Reserved<br>Unerced see crity. Unauthorized use privilated |
|                       | Help OK Egt.,                                                                                                    |

※ 1つのマウスとキーボードで MOSAIQ, XVI, iViewGT を使用されている場合は、 MOSAIQ のデスクトップのアイコンから XVI と iViewGT の画面を表示させてください。

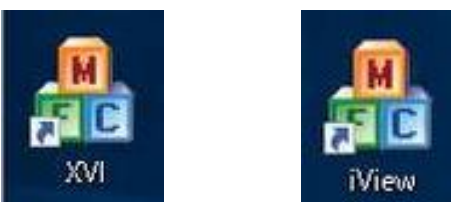

3. MOSAIQ

3.1. ログイン

① CCPMC のデスクトップにある MOSAIQ のアイコンをクリックし てアプリケーションを立ち上げます。

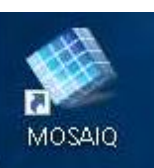

② ユーザー名とパスワード入力します。

| スタッフロ      | ガイン     |
|------------|---------|
| ユーザー名(U):  | ログイン(L) |
| パスワード (P): | 消去(C)   |

ユーザー名とパスワードが不明な場合は担当者にお問合せください。

# 3.2. 患者検索

① 画面右上の「患者選択」ボタンをクリックします。

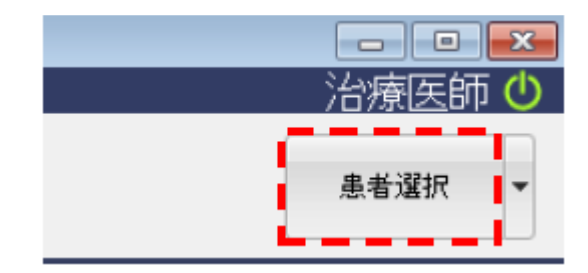

② 「患者選択」画面が表示されますので、測定に使用する患者の姓、名、ID などを入 カして「適用」をクリックします。

| 》 患者灌択<br><sup>●</sup> フィルターの<br>対(N)、 テコト | (去(B) 追加(A) | 7ァクトロ ステータス          | 400<br>≪8000:          | 選択               | ) D X |
|--------------------------------------------|-------------|----------------------|------------------------|------------------|-------|
| ID(Q) (ID):<br>生年月日(Q):                    | •           | IDを含む ・              | 30°門休恕IR(E):           | RO               | •     |
| TEL(E):                                    |             | Fieldšāti -          | 選択ステータス(C):<br>登録済(G): | <u>有</u> 加<br>はい |       |
| ジ 逸字 シ ラスト治療                               | ▲ <u></u>   | ローマ字<br>Monaco Phant | ID<br>om 000001        | ACCT#            | 生年月日  |
|                                            |             |                      |                        |                  |       |

③ 画面の右上に選択された患者名が表示されます

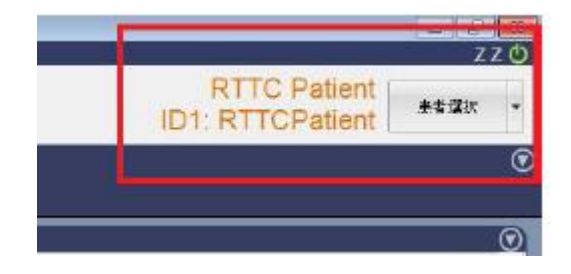

# 3.3. QA モードの選択

「RO 治療」アイコンをクリックします。

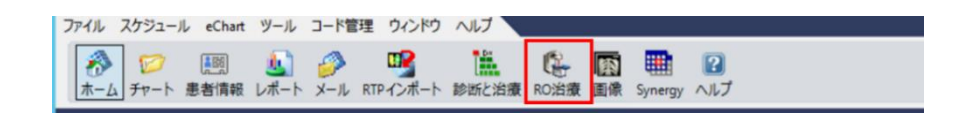

② 「QA モード」をクリックします。

|     | dê Ufi:           |               |         |     |    |       |      |              |        |           | 担当[<br>]- | 医:<br>ス: 1 |         |    |      |                      | ٩       | 開  |
|-----|-------------------|---------------|---------|-----|----|-------|------|--------------|--------|-----------|-----------|------------|---------|----|------|----------------------|---------|----|
| ;   | サイト:Lun<br>済線量: 2 | ig1<br>00 cGj | //6,000 | cGy |    |       |      | 済回数: 1/30    | 0      |           | 初回治療:20   | 21/07/1    | 承<br> 4 | 認済 | 冬治 想 | <b>蔡: 2021/07/14</b> | ٩       | #  |
|     | F                 | Field:        |         |     |    |       |      | プラン          | )済み治療t | ビッション     |           |            |         |    |      |                      |         | 7. |
|     |                   | 47*:          |         |     |    |       |      |              | 装置:    |           |           | ス          | タッフ:    |    |      |                      |         | 治  |
|     | En/Mod            | ality:        |         |     |    |       |      | 線量:          |        |           |           |            |         |    | C    | ouch Vertical:       |         |    |
|     | MU/88 918         | 주[1]:         |         |     |    |       |      | ウェッジ:        |        | Gantr     | V:        | X          | E.      |    |      | Lateral:             |         |    |
|     | ウェッジ              | MU:           |         |     |    |       | T    | ペンヤーター       |        | Collimate | DE.       | X          | 2-      |    |      | Longitudinal:        |         |    |
|     | 8                 | 555           |         |     |    |       |      | ブロック         |        | Field     | X         | Y          | 1       |    |      | I-Rot:               |         |    |
|     | 101               | 市市            |         |     |    |       |      | ボーラス         |        | Field     | Y         | Y          | 2       |    |      | C-Rot                |         |    |
|     | 治療                | メモ:           |         |     |    |       |      |              |        |           |           |            |         |    |      |                      | ٩       |    |
| _   | セッション             | 3             | 1       |     | _  |       | 1    | 2ットアップ/Field |        |           | メモ        | ステ・        | 担当      | 如  | 5:Lu | ing1                 |         | 1  |
| No. | 日付                | 時間            | ID      | 11数 | ]散 | シーケン  | PI   | MU/照射時間      | 予定線量   | 装置        | TSPFDC    |            |         | 1散 | ] 敌  | 1回線量                 | 果積線量    |    |
| - 1 | 2021/07/14        | 12:34         | 4Fiel   |     |    |       | 2PIs |              |        | Synergy   |           |            | キャノ     | 1  |      | 200 cGy              | 200 cGy |    |
| 2   | 2021/07/15        | 9:00          | 4Fiel   |     |    |       | 1PI  |              |        | Synergy   |           |            |         | 2  | 1    | 200 cGy              | 400 cGy |    |
| H   |                   | 9:00          | CT1     | PI  | -  |       | CT   | 100.000      | 20.0   | Synergy   |           | A.         |         |    |      |                      |         |    |
| H   |                   | 9:00          | 1-1-1   | 2   | 1  | AFSIN |      | 44.0 MU      | 50 cGy | Synergy   |           | A.         |         |    |      | 50 cGy               |         |    |
|     |                   | 9:00          | 1-1-3   | Z   | 1  | AFS   |      | 45.1 MU      | 50 CGy | Synergy   |           | 2          |         |    |      | 50 cGy               |         |    |
|     |                   | 9.00          | 1-1-4   | 2   | 1  | AFS   |      | 40.8 MU      | 50 cGy | Synergy   |           | 2          |         |    |      | SUCGY                |         |    |
| 2   | 2024/07/46        | 9.00          | 1-1-2   | 2   | 1  | AFS   | 4736 | 30.2 MU      | 50 CGy | Synergy   |           | 3          |         |    | 2    | 50 CGy               | 600 -01 |    |
| 2   | 2021/01/16        | 9.00          | 4Fiel   | DI  |    |       | CT   |              |        | Synergy   |           |            |         | 0  | 2    | 200 CGy              | 600 CGy |    |
|     |                   | 9.00          | 1 1 1   | 2   | 2  | ACORS | 01   | 44.0 4/11    | 60 cOu | Synergy   |           |            |         |    |      | 50 cOu               |         |    |
|     |                   | 9.00          | 442     | 3   | 2  | AFC   |      | 44.0 MU      | 50 cGy | Synergy   |           |            |         |    |      | 50 cGy               |         |    |
|     |                   | 9.00          | 1.1.4   | 3   | 2  | AFC   |      | 40.9 MU      | 50 cGy | Supergy   |           |            |         |    |      | 50 cGy               |         |    |
|     |                   | 9.00          | 1.1.2   | 3   | 2  | AFS   |      | 38.2 MU      | 50 cGy | Supergy   |           |            |         |    |      | 50 cGy               |         |    |
| 1   |                   | 0.00          | AFiel   | 3   | 2  | ~ 3   | 1DF  | 30.2 MO      | Jocay  | Synergy   |           |            |         | 4  | 5    | 200 cGy              | 800 cGy |    |
| - 4 | 2021/07/19        |               |         |     |    |       |      |              |        |           |           |            |         |    |      |                      |         |    |

③ 警告画面が表示されます。「はい」をクリックします。

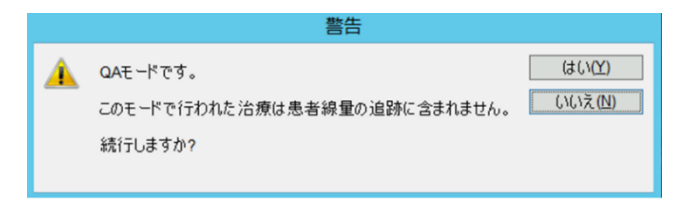

- 3.4. 照射するフィールドの選択
- ① 照射するフィールドを選択、「選択」をクリックします。

| - 1 | 3                                                       | QA - 治療実施                           | 諘 - ID1: TRAINING07 elek                                                                    | da test                                                   | ×                                                            |
|-----|---------------------------------------------------------|-------------------------------------|---------------------------------------------------------------------------------------------|-----------------------------------------------------------|--------------------------------------------------------------|
|     | 選択済の治療照射野<br>Field: 1-1-1 G0<br>サイト: Lung1              | 前回:2021/07/14<br>済線量: 200 cGy/6,000 | DAモード<br>E 医師: On: Syn<br>cGy 済回数                                                           | hergy<br>k: 1/30 [1]                                      | 閉じる(L)<br>選択(S)                                              |
|     | 処方メモ: Plan: RxA<br>Field メモ:<br>台別 Field ステー:           | 2ス MU/照射時間<br>44.0 MU               | 線量 E/M / ハ'                                                                                 | <u> ラーン サイト1</u>                                          | 271777                                                       |
|     | 1-1-2 G180<br>1-1-3 G310<br>1-1-4 G110<br>KV2 90<br>CT1 | 38.2 MU<br>45.1 MU<br>40.8 MU       | 50 cGy 6 X MLC<br>50 cGy 6 X MLC<br>50 cGy 6 X MLC<br>50 cGy 6 X MLC<br>kVセットアッフ kV<br>CT C | и<br>- Ц<br>- Ц<br>- Ц<br>- Ц<br>- Ц<br>- Ц<br>- Ц<br>- Ц | ung1<br>ung1<br>ung1<br>ung1<br>ung1<br>ung1<br>ung1<br>ung1 |

② サイトセットアップの検証画面が表示された場合はキャンセルします。

|                                            |                      | QAEK  |                      |                 |           |                 |
|--------------------------------------------|----------------------|-------|----------------------|-----------------|-----------|-----------------|
| サイト: Ghosting                              | 線量:  0 cGy/200 cGy   |       | 済回数: 0/1             | 承認済             | :         | 記録(民)           |
| 詳細の設定                                      |                      |       |                      |                 |           | キャンセル(L)        |
| セットアップ名: Ghosting<br>男子の句子: Hoad In Suping | 装置: VersaHD          |       |                      | 凈               | (認)斉:     |                 |
| SSD: 0.0                                   | 患者検証( <u>P): 未検証</u> |       |                      |                 |           | 上書き( <u>O</u> ) |
| / セットアップ / プラナー画像 /                        | ボリュームリファレンスデータ       |       |                      |                 |           |                 |
| Gantry 設定                                  | <b>\</b>             |       | 実際値                  | 1472.           | 写真/ダイアグラム | ^               |
| Gantry (度):                                |                      | 0.0   | 1.6                  | 0.0             |           |                 |
| Field X (cm):                              |                      | 0.0   | 40.0                 | 0.0             |           |                 |
| Field Y (cm):                              |                      | 0.0   | 9.6                  | 0.0             |           |                 |
| アクセサリ                                      | 処方                   |       | 実際値                  |                 |           |                 |
| アクセサリ <b>1</b> :                           |                      |       |                      |                 |           |                 |
| アクセサリ <b>2</b> :                           |                      |       |                      |                 |           |                 |
| アクセサリ <b>3</b> :                           |                      |       |                      |                 |           |                 |
| アクセサリ4:                                    |                      |       |                      |                 |           |                 |
| カウチ設定                                      |                      | 処方    | 実際値                  | トレラン・、          |           |                 |
| Vertical (cm):                             |                      | 0.0   | -22.0                | 0.0             |           |                 |
| Lateral (cm):                              |                      | 0.0   | -0.5                 | 0.0             |           |                 |
| Longitudinal (cm):                         |                      | 50.0  | -0.8                 | 0.0             |           |                 |
| Angle (度):                                 |                      | 0.0   | 0.0                  | 0.0             | セットアップ手順  |                 |
| C-Rot(度):                                  |                      | 0.0   | 0.0                  | 0.0             |           | ^               |
| Pitch (度):                                 |                      | 0.0   | 0.0                  | 0.0             |           |                 |
| Roll (度):                                  |                      | 0.0   | 0.0                  | 0.0             |           |                 |
| 処方オフセット(cm)(ビーム)                           | 位置決めオフセット(cm) (ビーム)  | 合計オフセ | ット <b>(cm)</b> (ピーム) |                 |           |                 |
| 頭側: 0.0                                    |                      |       |                      | 頭側: 0.0         |           |                 |
| 左側: 0.0                                    | 0                    |       |                      | 左側 <b>: 0.0</b> |           |                 |
| 前側: 0.0                                    | o                    |       |                      | 前側: 0.0         |           |                 |
| 222.4 m                                    |                      |       |                      |                 |           | ×               |

③ 下記の通り、照射照合画面が表示されます。

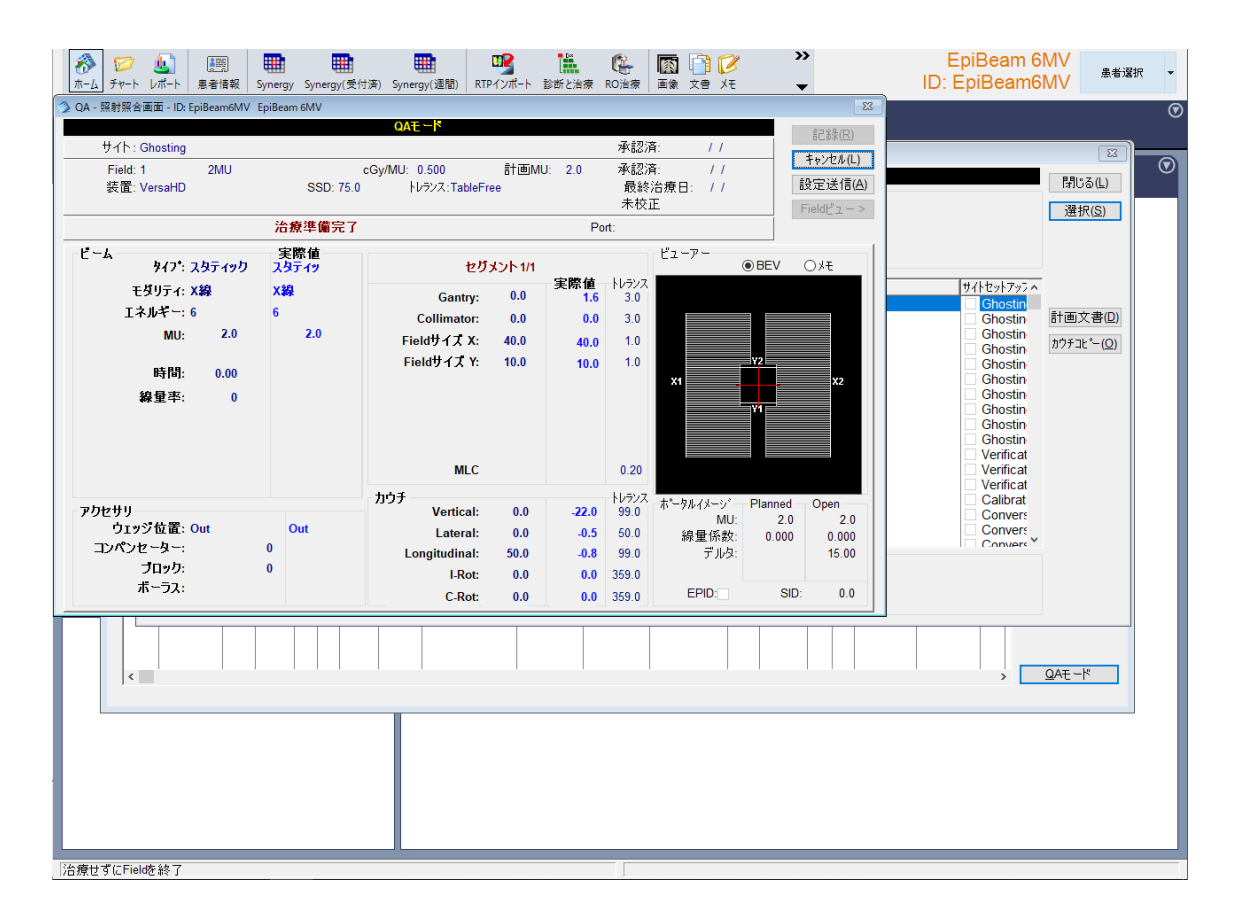

#### 3.5. ガントリー・カウチ・コリメータの移動

#### 操作室で動かす場合

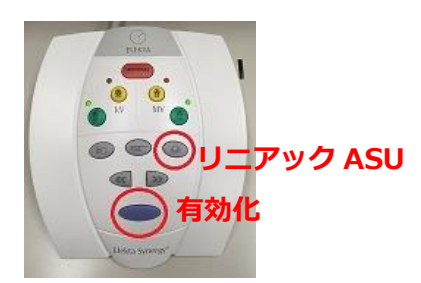

ファンクションキーパッドの、有効化ボタンとリニアッ ク ASU ボタンを同時に押します。

ガントリが設定角度まで回転したかどうか、操作画面に表示される Actual 欄の数値や、 室内モニタなどで確認してください。

\*治療室内に衝突する物品がないかご確認ください。

#### 操作室内で動かす場合

ハンドコントローラーの④を押して Integrity の設定を Table ASU と Linac ASU に変え ます。④のボタンを◀▶のいずれかを押すと設定がかわります。

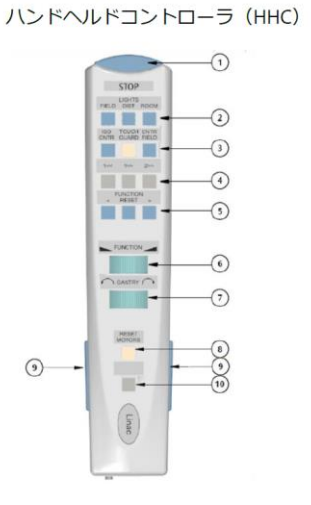

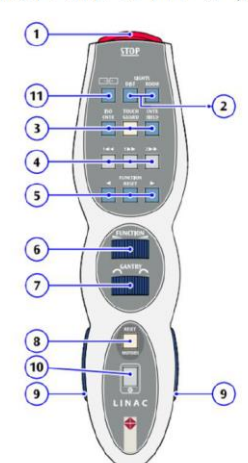

ハンドヘルドコントローラ(HHC)Type2

| - VERSA                 | Clinical        |                 |
|-------------------------|-----------------|-----------------|
| Name                    | Field           |                 |
|                         | Set             | Actual          |
| Gantry Angle            | []              | 359.9 deg       |
| Collimator Angle        | []              | 0.0 deg         |
| Table Vertical          | -9.6            | -8.4 cm         |
| Table Lateral           | +0.2            | -0.8 cm         |
| Table Longitudinal      | +20.7           | +22.1 cm        |
| Column Rotation         |                 | 0 deg           |
| Isocentric Rotation     | [               | 0 deg           |
| Shadow Tray             | []              | 0               |
| Applicator              |                 |                 |
| Fitment Number          |                 |                 |
| Gantry/Table Accessorie | s Radiation Inh | iibits          |
| Preparatory             | T1 Table ASU    | T2 Linac ASU    |
| Field Incomplete        | H1 No Selection | H2 No Selection |
| All Interlocks On       |                 |                 |

室内の Integlity の画面にて Table ASU, Linac ASU の設定ができたらハンドコントロー ラーの⑨を握りながら⑥もしくは⑦を回して設定した位置へ移動します。

#### 3.6. カウチ位置のオーバーライド

MOSAIQ から送信したカウチ情報がトレランス外の時はカウチの上書きが必要になります。

- ① 照射照合画面で「右クリック > 上書き」を選択します。
- パスワードを入力し「OK」をクリックします。上書きしたパラメータが灰色でハイ ライトされます。

エレクタ株式会社

【注意】意図しない限り、カウチの Vert,Lat,Long 以外のパラメータは上書きしないでください。

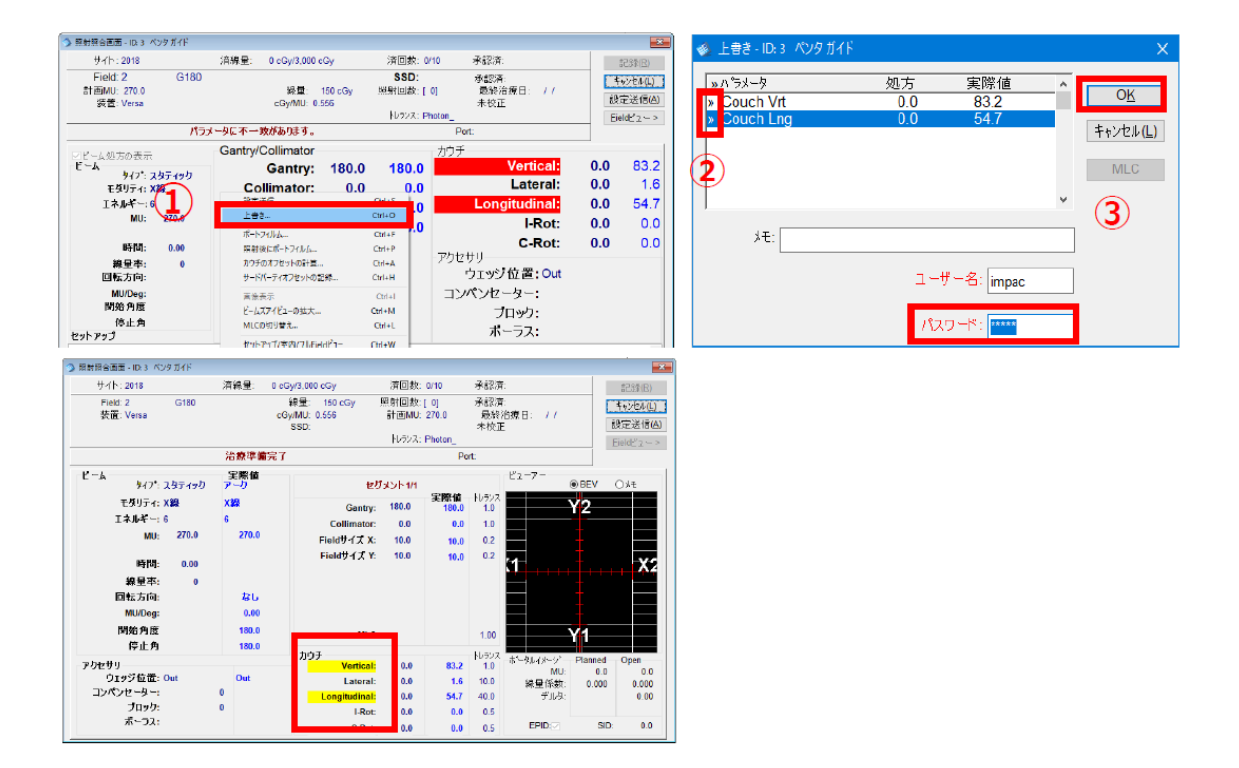

#### 3.7. 照射

操作画面左下に表示される、リニアックステータスが Ready to Start の状態になっているか確認します。

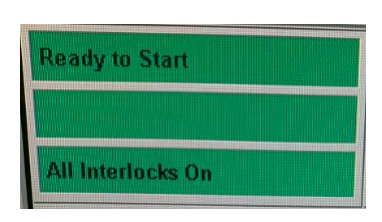

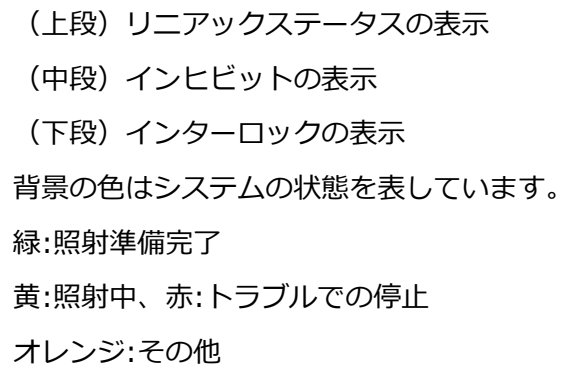

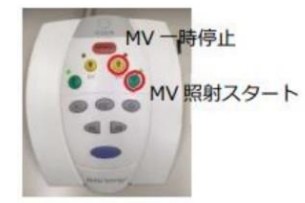

照射する場合は、ファンクションキーパッドの MV 照射ス タートボタンを押します。

#### 3.8. 照射の記録の操作

照射終了後、治療の記録画面が表示されます。 MOSAIQ で「記録」をクリックします。

| 🔦 治療の記録 - ID: 3 ベンタガイド |                   |       |              | ×        |
|------------------------|-------------------|-------|--------------|----------|
|                        |                   |       |              | 記録(B)    |
| コース:<br>サイト:<br>Field: | 1<br>2018<br>1 G0 | 2807: |              | キャンセル(上) |
| 照射回数:<br>注意日:(0)       | 1                 | 経過日数: | 治療時刻(T) 8-02 |          |
| MU:                    | 210 150           | cGy   | 0.714 cGy/MU |          |

【注意】照射時に Integrity や MOSAIQ にエラーが表示された場合は、MOSAIQ に記録 が返ってきたこと、MOSAIQ に表示されている記録内容が正しいことを確認してください。 セッション内のすべてのフィールドが実施されると下記の確認画面が表示されます。

| 確認 |                            |                |         |
|----|----------------------------|----------------|---------|
| ?  | すべてのFieldが治療されました。 終了しますか? | はい(⊻)<br>いいえ(⊵ | 1)<br>) |

その後、「はい」で終了します。

また、セッション内に未実施フィールドが残っている場合に治療を終了する場合は治療お 実施表画面で「閉じる」をクリックします。

| ľ | 💁 治療実施表 - ID:3 ペンタガイド                                                       |       |                               |        |                          |           | ×               |
|---|-----------------------------------------------------------------------------|-------|-------------------------------|--------|--------------------------|-----------|-----------------|
|   | 選択済の治療照射野<br>Field: CBCT1 CBCT<br>サイト: 2018<br>処方メモ: Plan: RxA<br>Field ステ: |       | 前回:<br>済綺量: 300 cGy/3,000 cGy | 医師: 英  | On: VersaHD<br>済回数: 1/10 | [0]       | 閉じる(L)<br>選択(S) |
|   | 台鴉 Field                                                                    | ステータス | MU/照射時間                       | 線量 E/M | ハウーン                     | サイトセットアッフ |                 |

#### 3.9. フィールドのリストア

下記の操作で一度使用したビームを再選択することができます。QA モード、通常の治療時いずれもフィールドのリストアは可能です。

① 治療実施表で「右クリック > Field のリストア」を選択します。

|                                                                    | QAT                                     |                  |                                |                              |                                                                                              |                                                                    | BBCZO                      |
|--------------------------------------------------------------------|-----------------------------------------|------------------|--------------------------------|------------------------------|----------------------------------------------------------------------------------------------|--------------------------------------------------------------------|----------------------------|
| 選択酒の治療照射野<br>Field:1-2-1 G31<br>サイト: Breast2<br>処方メモ:<br>Field メモ: | 前回:2021/05/24<br>済線量: 600 cGy/1,000 cGy | 医師               | 内 On<br>済                      | VERSA1<br>回教: 3/5            | 照射前にボートフィルム<br>照射後にボートフィルム<br>ボートフィルムのみ<br>照射中にボートフィルム                                       | Ctrl+F<br>Ctrl+P<br>Ctrl+N<br>Ctrl+D                               | 選択(5                       |
| 7.病 Field ステータス<br>1-1-1 G308                                      | MU/照射時間<br>107.0 MU                     | 線量<br>90 cGy     | E/M<br>6 X MLC                 | <u>ハターン</u><br>左乳腺           | kV 照射中<br>画像の表示,                                                                             | Ctrl+G<br>Ctrl+V                                                   | 97<br>#1                   |
| 1-1-3 G132<br>1-1-4 G132f<br>S1-1 G0                               | 120.0 MU<br>7.6 MU<br>0.0 MU            | 94 cGy<br>6 cGy  | 6 X MLC<br>6 X MLC<br>kVセットアッフ | 左乳腺<br>左乳腺<br>kVセットアッフ       | 2人目の技師のログイン<br>2人目の技師のログアウト                                                                  | Ctrl+S<br>Ctrl+U                                                   | #1 計画文書<br>#1<br>#1 カウチュビー |
| S1-2 G90<br>1-2-1 G31<br>1-1-2 G308f                               | 0.0 MU<br>218.5 MU 2<br>12.7 MU         | 00 cGy<br>10 cGy | kVセットアッフ<br>6 E<br>6 X MLC     | kVセットアッフ<br>ブースト 雪<br>ブースト 雪 | 治療順序<br>リファレンスデータのロード                                                                        | Ctrl+O<br>Ctrl+J                                                   | t1<br>12<br>t2             |
|                                                                    |                                         |                  |                                |                              | Fieldの挿入<br>Fieldの変更<br>Fieldを非表示にする<br>Field情報 変更点<br>計画とFieldのレビュー<br>ゼグメントMUの詳細<br>カウチコピー | Insert<br>Ctrl+E<br>Ctrl+H<br>Ctrl+I<br>Ctrl+R<br>Ctrl+M<br>Ctrl+Q |                            |
| 非表示Field:                                                          |                                         |                  |                                |                              | Fieldのリストア                                                                                   | Ctrl+R                                                             |                            |
| 治療済みField:<br>画像のみ: CBCT1                                          |                                         |                  |                                |                              | ー 部 治療 サイトセットアップの実行                                                                          | Ctrl+L<br>Ctr+Y                                                    |                            |
|                                                                    |                                         |                  |                                |                              | セットアップ警告の表示<br>サードバーティオフセットの記録<br>位置決め傾向のレビュー<br>画像レビュー<br>計画文書                              | Ctrl+A<br>Ctrl+T<br>Ctrl+Z<br>Ctrl+W                               |                            |
|                                                                    |                                         |                  |                                |                              | カウチ移動アシスト                                                                                    | Ctrl+K                                                             |                            |

治療実施表に直前まで撮影・照射したビームがすべてリストアされます。リストアされたビームはステータスが「?」になります。

| 選択済の                           | 台府昭射野                      |       |                              | QAE -r                  |                                           |                                            |                            | 閉じる <mark>(</mark> L |
|--------------------------------|----------------------------|-------|------------------------------|-------------------------|-------------------------------------------|--------------------------------------------|----------------------------|----------------------|
| Field<br>サイト                   | d: 1-1-1 G308              |       | 前回:2022/<br>済線量: 1.711 cGv/  | 02/01 医師:内<br>2.200 cGv | ] On:<br>演                                | Elekta VMAT<br>回数:11/11 [12]               |                            | 選択( <u>S</u>         |
| 処方メモ<br>Field メモ               | :<br>בעאם'                 | 77-07 | M1 1/82 010-5 8.9            | 幼母                      | EM                                        | n*b_`/                                     | [#/\taul7a7                | 1                    |
| 1-1-1                          | G308                       | ~/ /^ | 107.0 MU                     | ex里<br>90.cGy           | 6 X MLC                                   | 大利原                                        | Prest1                     |                      |
| 1-1-3<br>1-1-4<br>S1-1<br>S1-2 | G132<br>G132f<br>G0<br>G90 |       | 120.0 MU<br>7.6 MU<br>0.0 MU | 94 cGy<br>6 cGy         | 6 X MLC<br>6 X MLC<br>6 X MLC<br>kVセットアッフ | 左乳腺<br>左乳腺<br>左乳腺<br>kVセットアッフ <sup>*</sup> | Breast<br>Breast<br>Breast | 計画文書<br>カウチコピー       |
| CBCT                           | 1CT                        | ?     |                              | (                       | СТ                                        | СТ                                         | Breast1                    |                      |
| 1-2-1                          | G31                        |       | 218.5 MU                     | 200 cGy                 | 6 E<br>6 X MLC                            | ブースト 電子線<br>ゴーフト 電子線                       | Breast2                    |                      |

【注意】

● 治療実施表を開いている間に撮影・照射したビームのみリストアが可能です。

# 3.10. フィールドのエネルギー変更

① 対象患者を選択後、「診断と治療」アイコンをクリックします。

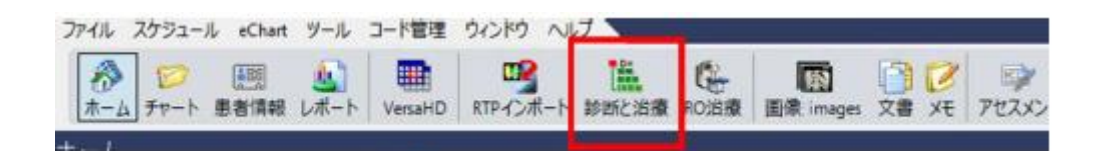

② 該当の照射野を選択し、ダブルクリックします。

| ◎ 診断と治療 - ID1: rt rt rt                                                                                                    |                      |                                                                            |
|----------------------------------------------------------------------------------------------------|----------------------|----------------------------------------------------------------------------|
| 放射線  医用   手術   一般   管理       レベル:                                                                                                    | :(1) オーダーセット 💌       | 閉じる(L)                                                                     |
| <ul> <li>● ●診断: Hyperplasia of prostate</li> <li>● コース: 1</li> <li>● ●処方: Prostate Dose: 5,000 cGy @ 200 cGy x 25</li> <li>● ●照射野</li> <li>1 10 X MLC</li> </ul> | <u>開始日</u><br>2015/1 | 追加<br>診断(!)<br>クアブラン(P)<br>オーダー(Q)<br>計画文書(L)<br>RTP(ンホ <sup>*</sup> -ト(E) |

③ 治療照射野ウィンドウが開きますので、エネルギーを選択します。次にビーム構成ウ ィンドウが開きますので、X線、エネルギー、最大線量率を選択し、「OK」をクリッ クします。

| ③ 治療照射野 - ID: 1234321 東京 栃木 |                                                                                                    |               |                |                                                                                                    |
|-----------------------------|----------------------------------------------------------------------------------------------------|---------------|----------------|----------------------------------------------------------------------------------------------------|
| プラン: lung                   | <u> </u>                                                                                                    | 5,000 cGy     | 済回数: ??/25 承認  | <u>〕</u>                                                                                                    |
| Field ID:                   | 線里                                                                                                    | cGy           | 照射回数: [0]   承認 | 2)済: キャンセル(止)                                                                                                    |
| 装置: Agility                 |                                                                                                    |               |                |                                                                                                    |
| P-4                         | 2 C LATHUR                                                                                                    |               |                |                                                                                                    |
| 947*(①) 固定 🔍                | 王友明ティ                                                                                                    | T 太 儿 キ * 一   | 線量率            | OK OK                                                                                                    |
| 王基リティ:(M) X線                | NOB                                                                                                    |               |                |                                                                                                    |
| エネルギー:(트) 10 🖃              | 人物家                                                                                                    | 6             | 500            | 生中1/12川(1)                                                                                                    |
| MU: 123                     | F線                                                                                                    | 4             | 35             |                                                                                                    |
| 191995MO:  <br>時間の:   0.00  | X 编                                                                                                    | 6             | 70             |                                                                                                    |
| 線量率: 500 国                  | - ViloV                                                                                                    |               | 10             | the ball of the second second second second second second second second second second second second second second |
| アーク回転方法:                    | and the second division of the second division of the second divisio | 10            | 125            |                                                                                                    |
| MU/度(M): 0.00               | and the state of the state of t |               | 250            |                                                                                                    |
| 開始角度: 0.0                   | A DECK MAN                                                                                                    | 10 FFF        | 500            | A CONTRACTOR OF THE OWNER OF THE OWNER OF THE OWNER OF THE OWNER OF THE OWNER OF THE OWNER OF THE OWNER OF THE    |
| 停止角度: 0.0                   | A CONTRACTOR OF THE                                                                                                    |               |                |                                                                                                    |
| 位置決め/固定具久日小                 |                                                                                                    | Vertical:     | 0.0 1.0        |                                                                                                    |
| <u>-</u>                    |                                                                                                    | Lateral:      | 0.0 10.0       | 線量係数: 0,000 0,000                                                                                                 |
| 補償フィルタ⊆):                   |                                                                                                    | Longitudinal: | 0.0 40.0       | デリレタ: 0.00                                                                                                    |
| ブロック(目):                    |                                                                                                    | [-Rot:        | 0.0 0.5        | ,                                                                                                    |
| W-2X:                       |                                                                                                    | C-Rot:        | 0.0 0.5        | EPID SID: 0.0                                                                                                    |
|                             |                                                                                                    |               |                |                                                                                                    |

④ Field 情報変更点ウィンドウが開きますので、「受け入れ」をクリックします。

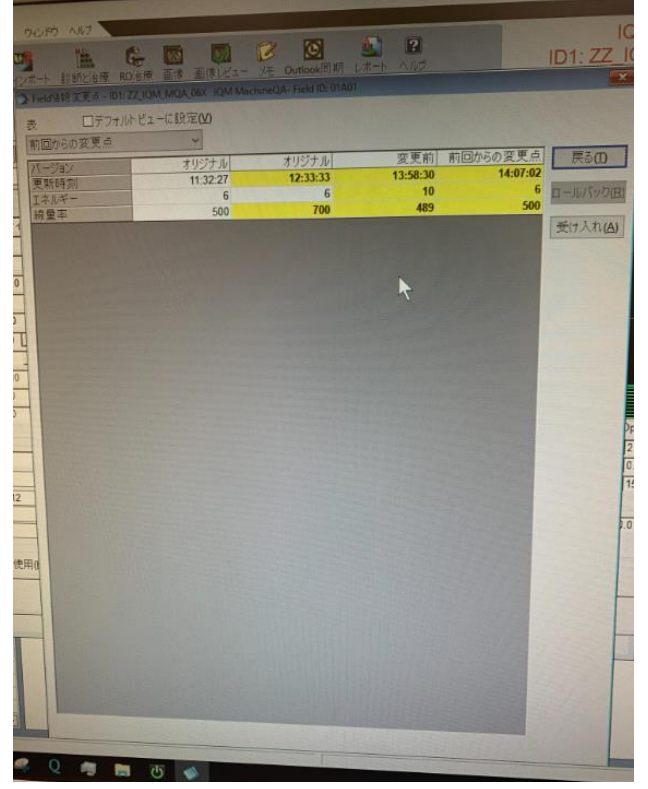

【補足】エネルギー変更に際して、照射野をコピーして行うことも可能です。

① コピーしたい照射野を選択して「照射野」をクリックします。

| ③ 診断と治療-JD1:rt rt rt                                                                                                    |                                    |                                                             |
|----------------------------------------------------------------------------------------------------|------------------------------------|-------------------------------------------------------------|
| 放射線 医用 手術 一般 管理                                                                                                    | レベル:(V) オーダーセット 🔍                  | 태63(L)                                                      |
| <ul> <li>□ ●診断: Hyperplasia of prostate</li> <li>□ □ つス: 1</li> <li>□ ● 処方: Prostate Dose: 5,000 cGy @ 200 cGy x</li> <li>□ ● 照射野</li> </ul> | 開始日       25                       | 追加<br>診断(!)<br>ケアプラン(P)<br>オ <i>ー</i> ダー( <u>Q</u> )        |
| Fieldのコピー確認                                                                                                    |                                    | 計画文書(N)                                                     |
| ・ ハイライトした Fieldをコピーして 治療照射野を 迫加します                                                                                                    | 5か? (まい)(2)<br>(いいえ(N)<br>キャンセル(L) | RTPインホ <sup>6</sup> ート(E)<br>処方(R)<br>照射野(E)<br>シミュレーション(M) |

② 確認画面が表示されるので、「はい」をクリックします。

| 確認              |                                    |
|-----------------|------------------------------------|
| MLCリーフをコピーしますか? | はい <u>(い</u> )<br>(いいえ <u>(N</u> ) |

③ Field ID 以外の情報がコピーされます。その後、エネルギーを変更します。

#### 4. Stored beam への登録

「RO 治療」のアイコンをクリックします。

| 2    |                                       |      |          |                 |       |     |        |                  |            |    |         |
|------|---------------------------------------|------|----------|-----------------|-------|-----|--------|------------------|------------|----|---------|
| ファイル | アイル スケジュール eChart ツール コード管理 ウィンドウ ヘルプ |      |          |                 |       |     |        |                  |            |    |         |
|      |                                       | 500  |          | De              | 152   |     | -      | 1                | 0          | Ø  | 1.00    |
| 1    |                                       | THE  |          | BALLER LA MARTE |       | 123 |        | E de la children | The Lither |    | 2.      |
| ホーム  | 101-1                                 | 70-0 | RIPTOR-P | 診断と活意           | RO)石積 | 画像  | ELEKIA | 患者室膝间報           | ナヤート確認     | NU | ナエックリスト |

② 治療チャート画面が表示されたら、「QA モード」をクリックします。

|                          | 治療チャート - ID1: AGILIT | Y QA PLAN AGILITY QA PL | IAN                          | - 0    |
|--------------------------|----------------------|-------------------------|------------------------------|--------|
| 自新                       |                      | 担当医                     |                              | M050.) |
|                          |                      | 3-3.                    |                              | 治療れいター |
| · 반-(1-                  |                      |                         | 承認済                          | サマリ(山) |
| 消費量                      | 清回数                  | 初回冶棟:                   | <i>載時治療</i> :                | (の)チャー |
| 9-(7*                    | に開                   |                         | 2392                         | 治療①    |
| En/Modality<br>A&J/相差指导型 | - 昇度:<br>ウエッジ:       | Gantry:                 | Couch Vertical<br>X1 Lateral |        |
| DIVIMU<br>BANA           | コンパンセーター             | Collimator:<br>Field X  | X2 Longitudinal              | QAE-K  |
| 線量率:                     | ボーラス                 | Field Y.                | V2 C-Rot                     |        |
| 1010-1C                  | ttoh 797/Field       | X# 23                   | - 140 出                      | 4      |
| No. 日付時間 ID 目数1数 シー      | -方]PI MU/區射時間 予定線量   | 装置 TSPFDC               |                              | _      |
|                          |                      |                         |                              |        |
|                          |                      |                         |                              |        |
|                          |                      |                         |                              |        |
|                          |                      |                         |                              |        |
|                          |                      |                         |                              |        |
|                          |                      |                         |                              |        |
|                          |                      |                         |                              |        |
|                          |                      |                         |                              |        |
| 2                        | - t t t t            | <u> </u>                |                              | 0      |

③ 警告画面が表示されます。「はい」をクリックします。

|          | 警告                                         |                  |
|----------|--------------------------------------------|------------------|
| <u> </u> | QAモードです。実施された照射は患者の累積線量に含まれま<br>せん。続行しますか? | はい(Y)<br>しいいえ(N) |

④ Stored Beam に登録したいプランを選択し、「選択」をクリックします。

| 筆択済の治療照射野                                                                                                    |         |                                                        | QAT -P                                     |                                                                                                 |      |           | 閉じる(の |
|----------------------------------------------------------------------------------------------------|---------|--------------------------------------------------------|--------------------------------------------|-------------------------------------------------------------------------------------------------|------|-----------|-------|
| Field: D050M DMLC 5mm<br>サイト:site1<br>処方メモ:<br>Field メモ:                                                        | n GAP   | 前回:<br>清絳量:???? /0 cGy                                 | 医師                                         | On: Synergy<br>演回数:??/0 [0]                                                                     |      |           | 選択(S  |
| / Field                                                                                                    | ステータス   | MU/照射8年間                                               | 線量                                         | EM                                                                                              | ハターン | サイトセットアッフ |       |
| D100M DMLC 10mm Gap<br>CARR1 Carrige 1<br>CARR2 Carriage 2<br>FT1 0.5cm Gap Fence Te<br>FT2 2cm-Gap 2cm-Interva | st<br>I | 700.0 MU<br>20.0 MU<br>20.0 MU<br>120.0 MU<br>110.0 MU | 66 cGy<br>1 cGy<br>5 cGy<br>2 cGy<br>1 cGy | 6 X DMLC 2 コントロールポイント<br>6 X MLC<br>6 X MLC<br>6 X ステップ& シュート 24 コントロ<br>6 X ステップ& シュート 22 コントロ |      |           | 計画文書  |
|                                                                                                    |         |                                                        |                                            |                                                                                                 |      |           |       |
| 非表示Field                                                                                                    |         |                                                        |                                            |                                                                                                 |      |           |       |

⑤ リニアックに該当プランを送信した後、「Copy to Service」をクリックします。

|                    | Set     | Actual    | Collimator Movement | NONE        |            | deg             |
|--------------------|---------|-----------|---------------------|-------------|------------|-----------------|
| Radiation Type     | XRAY    | XRAY      |                     |             |            |                 |
| morgy              | 4 MV    | 4 MV      |                     |             | -          |                 |
| Technique          | DYNAMIC | DYNAMIC.  |                     |             |            |                 |
| Nadge              | TUO     | 0UT       |                     | 11          |            |                 |
| Segment            | 1.      | of 17     | X1                  |             |            | 32              |
| Gogmont BNU        | 6.)     | 0.0 MU    | - F                 | 11 -        | *          | 4               |
| Delivery MU        | [63]    | 0.0 MRI   |                     | N I         |            |                 |
| leckup Delivery MU | 83      | 0.0 1681  |                     | 11          | - X        |                 |
| Je am Timer        |         | 0.0 min   |                     | -17         |            |                 |
| Nose Rate          |         | 0 Mil/wie | MLC Table           | Accessories | Diaphragms |                 |
| -                  |         | [p        | TTE TTE             | EFF         | FFF        |                 |
| Total BIU          | 6.0     | 106.0 MI  | <u>p</u>            | isit.       |            | Copy to Sorvice |
| Ready to Start     |         | 17        |                     |             | 8          |                 |
| SIL Interlacks On  | ?       | 1         | 8                   |             | 4          |                 |
|                    |         |           |                     |             |            |                 |

⑥ 「Beam Save As」 ウィンドウが表示されます。名前にはデフォルトで[ICOM:年月日時間]が付いてしまいますので、それを消去してビーム名を編集いただき、「Save」をクリックします。名前に関しては、Stored Beamでは記号>数字>英大文字>英小文字の優先順位で上から並びます。

|           | Beam Sa              | ive As                 |
|-----------|----------------------|------------------------|
| Beam Name | [ICOM: 10/26/07 12:2 | 3:25] 7.IMRT.Segmental |
| [         | Save                 | Cancel                 |

コピーが終了すると、サービスモードの「Deliver Stored Beam」にプランが登録され ます。

| Create/Edit Stored Beam      |                           | Ŭ |                 |               |
|------------------------------|---------------------------|---|-----------------|---------------|
|                              |                           |   | Beam Details    |               |
| Selection Beams              | ~                         |   |                 |               |
| Ster Therapy Check MI C16    | 0                         |   | Beam Name       | Arc Therapy ( |
| Collimator Rotation Arc M    | LC160                     |   | Template        | 11:X-RAY ARC  |
| Collimator Rotation Coars    | e Arc MLC160              |   | Dediction Trees |               |
| Collimator Rotation Dual     | Arc MLC160                |   | Radiation Type  | XRAY          |
| Collimator Rotation Smoo     | th Arc MLC160             |   | Tolerance Table | SERVICE 1     |
| 👺 Determine Leaf Pitch 160   | SSD Head:0                |   |                 | outtion i     |
| Betermine Leaf Pitch 160     | SSD Head:180              |   | Current CP      | 1             |
| Determine Leaf Pitch Posi    | tions 100 SSD             |   | current cr      |               |
| Diaphragm Accelerating A     | Iternating Direction MLC  |   | Shadow Tray     |               |
| Diaphragm Accelerating S     | ingle Direction MLC160    |   |                 |               |
| Planhragm Cal 160 SSD @      | 2 •4<br>7                 |   |                 |               |
| Diaphragm Cal 160 SSD @      | e • /                     | - |                 |               |
| Diaphragm Cal 160 SSD @      | 20<br>A 4                 |   |                 |               |
| Bianhragm Cal 160 SSD @      | 7                         |   |                 |               |
| Diaphragm Calibration at     | 100 SSD                   |   |                 |               |
| Diaphragm Calibration at     | 100 SSD #1                |   |                 |               |
| Diaphragm Calibration at     | 100 SSD #2                |   |                 |               |
| Biaphragm Calibration at     | 100 SSD #3                |   |                 |               |
| Biaphragm Decelerating #     | Alternating Direction MLC |   |                 |               |
| Biaphragm Decelerating S     | Single Direction MLC160   |   |                 |               |
| Brual Wedge Arc MLC160       |                           |   |                 |               |
| Bectron Arc MLC160           |                           |   |                 |               |
| Electron Dose Calibration    | MLC160                    |   |                 |               |
| gexperiment_half_field_6M    | v                         |   |                 |               |
| Field Edge Variation Test    |                           |   |                 |               |
| Field Size Test 10x05        |                           |   |                 |               |
| Eigld Size Test 24x24        |                           |   |                 |               |
| Field Size Test 35x35        |                           |   |                 |               |
| Fully Dynamic MLC160         |                           |   |                 |               |
| General Electron Test Run    | MLC160                    |   |                 |               |
| General X-ray Test Run M     | LC160                     |   |                 |               |
| By iView Gain Calibration ML | .C160                     |   |                 |               |
| By iView White Level Calibra | tion MLC160               |   |                 |               |
| 👺 iViewGT AL Panel Radiati   | on Sync MLC160            |   |                 |               |
| SiviewGT AP Panel Radiati    | ion Sync MLC160           |   |                 |               |
| WiewGT Gain Calibration      | MLC160                    |   |                 |               |
| KV FlexMap Cal. MLC160       |                           |   |                 |               |
| Las Vegas MLC160             |                           | ~ |                 |               |
| <                            | >                         |   | General R       | adiation Ge   |
|                              |                           |   | ГГГ             |               |
| New                          | Belete                    |   |                 |               |
| inew                         | berete                    |   |                 |               |
|                              |                           | _ |                 |               |
| Preparatory                  | <u></u>                   | T |                 |               |
| Field Incomplete             |                           |   |                 |               |
| All Interlocks On            | 7 🚡                       | ł | <b>a</b>        |               |
|                              |                           |   |                 |               |
|                              |                           |   |                 |               |

# 5. 装置のシャットダウン

装置のシャットダウンに関しては以下の手順で実施ください。 ご施設の装置構成によっては手順が異なる場合がございます。 詳細は担当スタッフにご確認ください。

① iViewGT のアプリケーションを閉じ、iViewGT の PC をシャットダウンします。

| 🕑 iView - Default                                                                                     |                           |                                                 |                                   | 6                  |
|----------------------------------------------------------------------------------------------------|---------------------------|-------------------------------------------------|-----------------------------------|--------------------|
| Patient Treatment Field Image Tools Administration Se<br>DOSIsoft EPIgray EPIgray 10MV<br>2Conversion | No reference<br>available | DOSIsoft EPIgray EPIg<br>2Conversion 06/08/2020 | ray 10MV<br>101:39:03 Unknown UNK | Active<br>No scale |
|                                                                                                    |                           |                                                 |                                   | <u> </u>           |
|                                                                                                    |                           |                                                 |                                   |                    |
|                                                                                                    |                           |                                                 |                                   |                    |
|                                                                                                    |                           |                                                 |                                   |                    |
|                                                                                                    |                           |                                                 |                                   |                    |
|                                                                                                    |                           |                                                 | _                                 |                    |
|                                                                                                    |                           |                                                 |                                   |                    |
|                                                                                                    |                           |                                                 |                                   |                    |
|                                                                                                    |                           |                                                 |                                   | -1                 |
|                                                                                                    |                           | •                                               |                                   |                    |
| ∅: ▲ ▶ 100.0% ● €                                                                                     | ▶ 100.0%                  | <u>Ö. 4</u>                                     | ▶ 50.0% ① <                       | ▶ 0.0%             |
|                                                                                                    |                           | して < iii                                        | <b>H 4 6 8</b>                    |                    |
| Patient                                                                                               | Treatment                 | Field                                           |                                   |                    |

② XVI のアプリケーションを閉じ、XVI の PC をシャットダウンします。

|                            | No reference<br>available | 001 dual Prostate, Paul Ve<br>kV IMAGES 31/03/2017 | arsa TRN1111 Pelvis VERSA<br>10:58:35 VolumeView HFS M | Active<br>512w x 512h mn |
|----------------------------|---------------------------|----------------------------------------------------|--------------------------------------------------------|--------------------------|
|                            |                           |                                                    |                                                        | 171.2                    |
|                            |                           |                                                    |                                                        |                          |
|                            |                           |                                                    |                                                        |                          |
|                            |                           |                                                    |                                                        |                          |
|                            |                           |                                                    | and the second                                         |                          |
|                            |                           |                                                    |                                                        |                          |
|                            |                           |                                                    |                                                        |                          |
|                            |                           |                                                    |                                                        |                          |
|                            |                           |                                                    |                                                        |                          |
|                            |                           |                                                    |                                                        |                          |
|                            |                           |                                                    | Contraction of the second                              |                          |
|                            |                           |                                                    |                                                        |                          |
|                            |                           |                                                    |                                                        |                          |
|                            |                           |                                                    |                                                        |                          |
|                            | 1 100 02                  | 10 J                                               | 1 0.3%                                                 |                          |
|                            |                           |                                                    |                                                        |                          |
| C 9.2 Gas Med 417 724, 738 | Tari Tari Cent Perter     |                                                    |                                                        |                          |

③ iGuide のシステム概要画面でログアウトボタン をクリックし、ログアウトを 行います。その後、ログイン画面で「シャットダウン」ボタンをクリックし、iGuide PC をシャットダウンします。

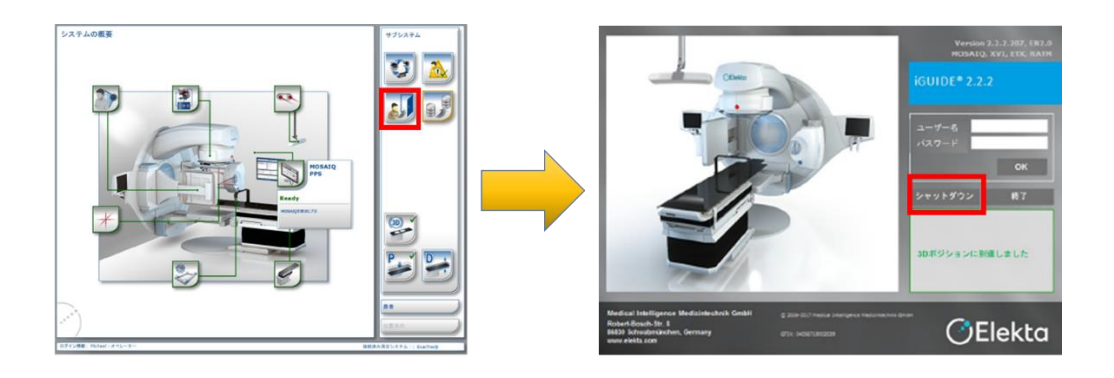

④ MOSAIQ のアプリケーションを閉じます。

| ファイル ス                      | ケジュール eChart !                               | ソール コード管理 り | インドウ ヘルプ 🥄 |            |                  |                                                 |             |             |            |      |      |        | ZZO     |
|-----------------------------|----------------------------------------------|-------------|------------|------------|------------------|-------------------------------------------------|-------------|-------------|------------|------|------|--------|---------|
| <i>क</i><br>*−4             | 100 - 100<br>チャート 愚者情報                       | 本日の全スケジュー   | ル RTPインボート | ■<br>診断と治療 | 【编】 【<br>RO浩僚 ii | 10日 - 10日<br>1日日 - 10日 - 10日<br>1日日 - 10日 - 10日 | 💋 🦧<br>奼 枝樹 | 2<br>検査 ヘルフ |            |      |      |        | 患者選択    |
| ホーム                         | 4                                            |             |            |            |                  |                                                 |             |             |            |      |      |        | $\odot$ |
| 試合ワー<br>ワージ<br>) 開設<br>チェック | ークリスト - Z Z<br>クリスト まま<br>スケジュール 0<br>クリスト 0 | 8 <u>1</u>  |            |            |                  |                                                 |             |             | •          |      |      |        |         |
| יש<br>קול-רי                | λ⊦-zz                                        |             |            |            |                  |                                                 |             |             |            |      |      |        | Ô       |
|                             |                                              |             |            |            |                  |                                                 |             |             |            |      |      |        |         |
|                             |                                              |             |            |            |                  |                                                 |             |             |            |      |      |        |         |
| スタッフの                       | カウイックスケジュール                                  |             |            |            |                  |                                                 |             |             |            |      |      |        | Ø       |
|                             | 日付時刻                                         | 患者 実        | 蓮内容        | ステータス      |                  | 1721                                            | በታ          | ーション        | ProcLabel1 | スタッフ | 所要時間 | 臨床試験ID | 患者自宅Tel |
|                             |                                              |             |            |            |                  |                                                 |             |             |            |      |      |        |         |
|                             |                                              |             |            |            |                  |                                                 |             |             | -          |      |      |        |         |
|                             |                                              |             |            |            |                  |                                                 |             |             |            |      |      |        |         |
|                             |                                              |             |            |            |                  |                                                 |             |             |            |      |      |        |         |
|                             |                                              |             |            |            |                  |                                                 |             |             | _          |      |      |        |         |
|                             |                                              |             |            |            |                  |                                                 |             |             |            |      |      |        |         |
|                             |                                              |             |            |            |                  |                                                 |             |             |            |      |      |        | _       |
|                             |                                              |             |            |            |                  |                                                 |             |             |            |      |      |        |         |

⑤ Integrity 上で Log Off アイコン をクリックし、ログオフします。

⑥ Integrity 上で下図のような画面が表示されます。装置を落とす場合は「Shutdown」をクリックします。

| Logon                                                                                                    |
|----------------------------------------------------------------------------------------------------|
| <b>Elekta</b>                                                                                               |
| Integrity™<br>for Elekta Digital Accelerators<br>Copyright 2019 Elekta Limited. Property of Elekta Limited. |
| All rights reserved. Licensed use only. Unauthorized use prohibited.<br>Release 4.0<br>About                |
| Username OK<br>Password Shutdown                                                                            |

⑦ Integrity が「Standby」画面になったことを確認します。

|   |             | Standby                                                |                                                                       |                     |  |
|---|-------------|--------------------------------------------------------|-----------------------------------------------------------------------|---------------------|--|
|   |             | The system is standi                                   | ng-by for routine maintenance.                                        |                     |  |
|   |             | Status                                                 |                                                                       |                     |  |
|   |             | Linac state:                                           | Not Initialized                                                       |                     |  |
|   |             | Current time:                                          | Friday, 10:40:55                                                      |                     |  |
|   |             | Daily routine maintenanc                               | e: 23:00:00                                                           |                     |  |
|   |             | Next scheduled reboot:                                 | Not scheduled                                                         |                     |  |
|   |             | NB. The system will not r<br>Configuration, Diagnostic | eboot at the scheduled reboot tim<br>s or Routine Maintenance is runn | e if<br>Ing.        |  |
|   |             | <u>D</u> lagnostics <u>C</u> onfigu                    | ration <u>P</u> ower Off                                              | Reboot              |  |
| 8 | CCPMC ツールバー | -0 <b>U</b> 71                                         | コンをクリックしま                                                             | ミす。                 |  |
|   | · • • •     | )= 🔹 🖏                                                 | ≏ ላ») 🤝 🔇                                                             | 10:45<br>04/07/2019 |  |

⑨ CCP Management Panalの画面が表示されます。TRM computer を Turn Off します。

| 1 | Tum Ôn | Tum Off | Soft Restart | Hard Stop | Hard Reset | Device Name             | Status |
|---|--------|---------|--------------|-----------|------------|-------------------------|--------|
|   |        |         |              |           |            | CCP Management Computer |        |
|   | On     |         |              | Stop      | Reset      | Integrity               |        |
|   | On     | Off     | Restart      |           |            | TRM Computer            |        |
|   | 0      | 0#      | Pastat       | 900       | Read       | Intelliger              |        |

\*TRM (treatment room monitor) computer とは? 治療室内にあるモニターを制御しているコンピューターです。

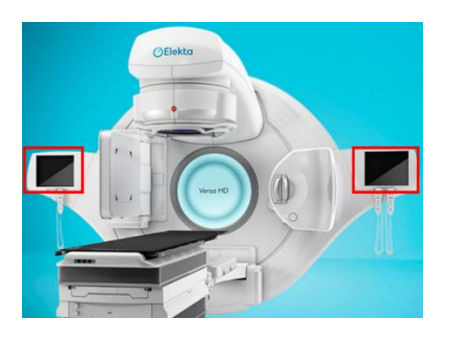

Windows スタートメニューから CCPMC をシャットダウンします。
 \* CCPMC をシャットダウンすることで Integrity の仮想マシンも自動的に終了します。
 \* MOSAIQ シーケンサーが CCPMC に相乗りしている場合、CCMPC をシャットダウンすることで MOSAIQ シーケンサーも連動してシャットダウンされます。